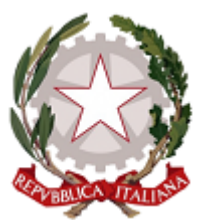

ICS Giovanni Falcone e Paolo Borsellino (https://www.icscastano.edu.it)

Nel caso in cui la si è scordata, è possibile richiedere autonomamente una nuova password:

- cercare in alto a destra il link 'Accesso utente'
- cliccare su 'Richiedi nuova password'
- indirizzati alla pagina del 'Profilo utente', inserire nella casella il proprio nome utente (Cognome.Nome) o l'indirizzo e-mail comunicato per la registrazione
- cliccare sul pulsante 'Invia una nuova password via e-mail'
- compare l'avviso a fondo verde 'Ulteriori informazioni sono state inviate al tuo indirizzo email'
- andare nella propria casella di posta elettronica e aprire la mail proveniente da ' webmaster@icscastano.edu.it', avente per oggetto 'Dati di accesso sostitutivi per Cognome.Nome su ICS Giovanni Falcone e Paolo Borsellino'
- cliccare sul link contenuto nella e-mail
- indirizzati alla pagina del proprio profilo personale, un messaggio a fondo verde avvisa che è stato effettuato il login e invita a modificare la password
- inserire una nuova password (magari annotatela...;-)
- digitarla nuovamente nella casella sottostante per confermare
- scendere in fondo pagina e fare clic su 'Salva'

URL (10/12/2023 - 11:52):https://www.icscastano.edu.it/vademecum/richiedere-nuova-password